# Smart WiFi Visible Doorbell Quick Operation Manual

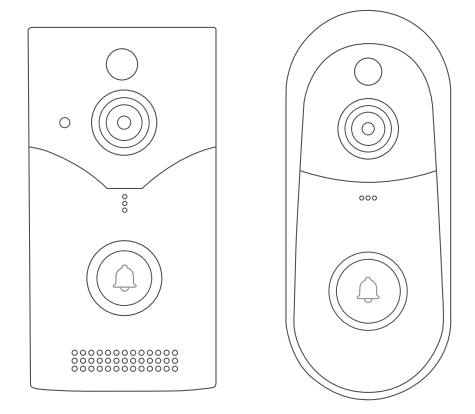

CE ROHS FC

# **Product Description**

The doorbell is equipped with 2 18650 batteries by default. After installing the batteries, please charge them first.

Note: During the charging process of the doorbell, the blue prompt light will keep flashing, and the blue prompt light will go out when fully charged.

#### Outdoor Doorbell

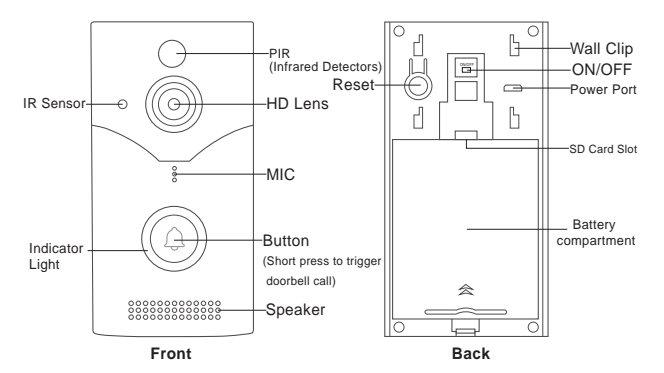

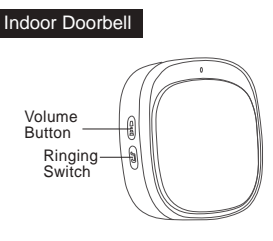

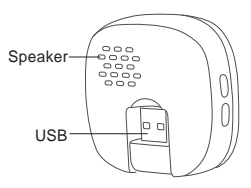

# Add Device

#### Step 1 SriHome App Installation

Method 1: Search for "SriHome" on Google Play or iOS App Store.

Method 2: Scan the QR code to download "SriHome" App.

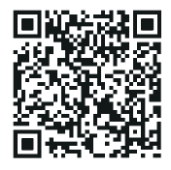

#### Step 2 Registration & Login on SriHome App

#### Step 3 Add Doorbell

(1) Connect your phone to an available WiFi network (Only supports 2.4GHz WiFi)

(2) Connect the indoor unit to the power supply (Picture 1)

(3) Turn the ON/OFF button on the back of the doorbell to ON

(press the doorbell button and the indoor unit will hear a ding-dong tone)

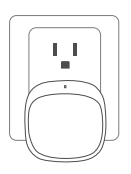

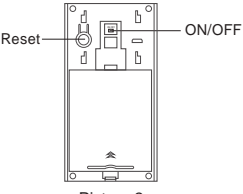

Picture 1

Picture 2

In about 10 seconds, the doorbell will emit a continuous "di-di-di" network configuration prompt tone. Follow the following operation procedures to set up the WiFi network for the doorbell.

Note: If there is no continuous"beep" sound, keep holding the "RESET" button for 5 seconds until you hear a long "Beep"

#### (4) Add doorbell to SriHome APP

When you hear the continuous "beep", follow the instructions of the SriHome App to add the device, as in the figure:

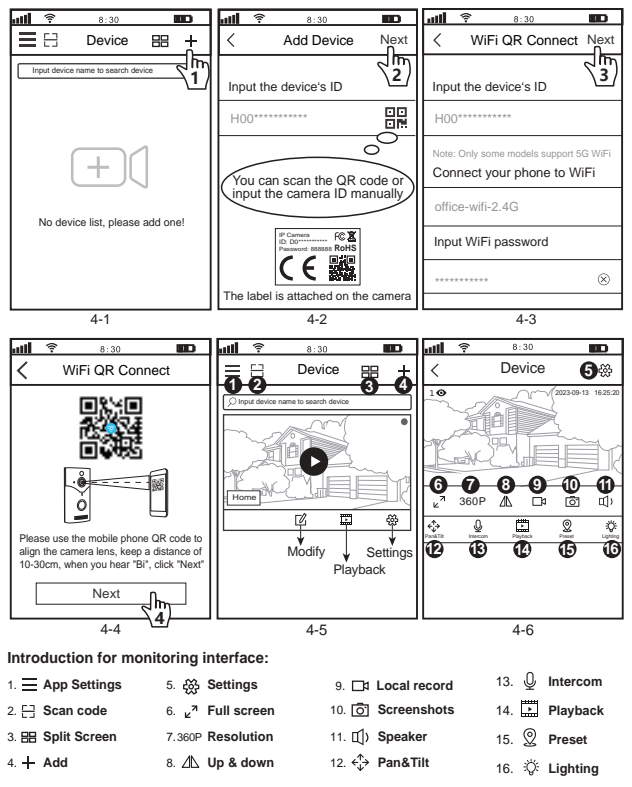

# FAQ1: Doorbell Installation

The smart doorbell supports both drilling-free adhesive installation and screw-fixed installation. It is recommended that the indoor unit be installed no more than 50 meters away from the doorbell.

(1) Tear off the protective paper of the 3M glue on the back of the wall hanging piece;

(2) Stick the wall hanging parts to a smooth and flat wall (glass surface, ceramic surface, paint surface, etc. have the best adhesion);

(3) Align the wall mount and the doorbell, pay attention to align the bayonet with the card slot, and buckle the doorbell to the wall mount from top to bottom to complete he installation;

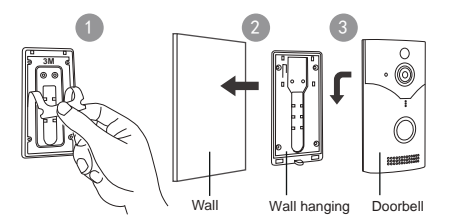

#### Screw fixed installation

Position the wall hanging parts on the wall and punch holes with an electric hammer;
Then punch out the bottom hole according to the positioning label and insert the plastic expansion tube, and fix the pendant frame on the wall with self-tapping screws;
Align the wall mount and the doorbell, pay attention to align the bayonet with the card slot, and buckle the doorbell to the wall mount from top to bottom to complete the installation.

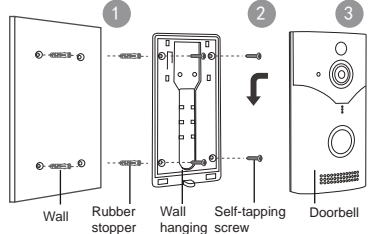

# FAQ2: Doorbell Removal

Loosen the screws at the bottom of the doorbell, and push the doorbell from bottom to top to remove the doorbell.

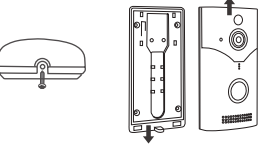

# FAQ3: Pair the Outdoor doorbell with the Indoor doorbell

The Outdoor doorbell and Indoor doorbell are paired by default, no need to re-pair. If you need to change the ringing of the doorbell, you need to clear the pairing of the Indoor doorbell, choose the ringing you like, and then pair it with the doorbell.

#### The specific operation steps are as follows:

(1) Power on the indoor unit and press and hold the volume button on the indoor unit for about 3 seconds until the blue LED light turns on.

(2) Each time you press the music button, it switches to the next one. There are a total of 60 ringtones to choose from, which are cycled;

(3) After selecting the music you like, press and hold the volume button of the indoor unit, wait for about three seconds, and then press the doorbell button. When the indoor unit can sound the reminder bell normally, the pairing is completed.

Note: One doorbell can be paired with multiple indoor units. If you need to pair a new indoor unit, power on the indoor unit and follow the above method.

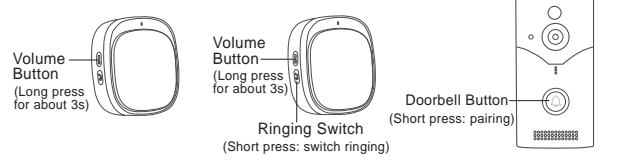

# FAQ4: Indoor doorbell volume adjustment

The indoor unit has five levels of volume. The default is the maximum level. Each time the volume button is pressed, the volume decreases by one level. After reaching the lowest level, pressing the volume button again will return the indoor unit volume to the maximum level, and the cycle continues.

#### FAQ5: Share The Camera With Other Users

The device supports multi-user viewing. Download SriHome App to register an account. and then the administrator can share permissions to watch.

1. Administrator operation: Administrator logs in to SriHome App, click Settings button->Visitor Management->Add->Select operator/visitor->Scan QR code New user App ID QR code (FQA5-6)->Remarks name->Next step is completed (FAQ5-1~FAQ5-3)

2. Authorized users: Return to the APP monitoring interface and scroll down to refresh to view the monitoring.

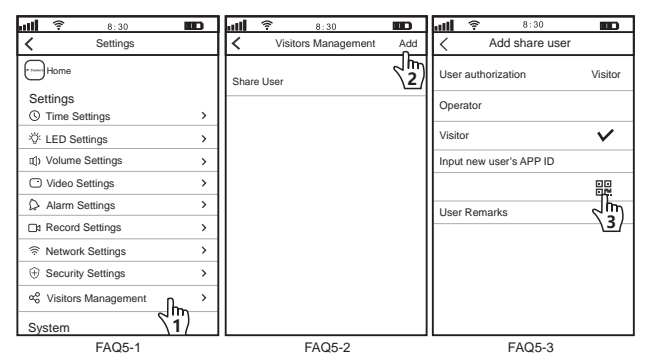

#### How to find the user APP ID in the mobile app?

| ull 후 8:30 🚥                                       | <b>.111 후 8:30 🚥</b>                                                               | all 🛜 8:30 💶 |
|----------------------------------------------------|------------------------------------------------------------------------------------|--------------|
| Device 🖽 +                                         | User Info 🗮                                                                        | =            |
| < im                                               | APP ID 9528222*****                                                                | P            |
| the device moname keyword to search for the device | APP Account 15258***@qq.com                                                        |              |
|                                                    | My QR code                                                                         | My QR code   |
|                                                    | Account Safety                                                                     |              |
| <u> </u>                                           | Device list view mode                                                              |              |
|                                                    | Grid View                                                                          | Technic I    |
|                                                    | Video                                                                              |              |
| No device list, please add one!                    | Note: When a blurry or black screen appears,<br>please turn off hardware decoding. | Closure      |
|                                                    |                                                                                    |              |
|                                                    |                                                                                    |              |
| FAQ5-4                                             | FAQ5-5                                                                             | FAQ5-6       |

FΝ

### FAQ6: Alarm and Battery Saving Settings

#### 1. Alarm Setting

Note: When the camera triggers an alarm and wakes up, will push notifications to theAPP, You need to enable the following settings to receive the notifications.

1-1. Go to the mobile APP permission management interface and enable receive notification from the SriHome APP.

1-2. Enable Alarm Notifications on SriHome App(As shown below)

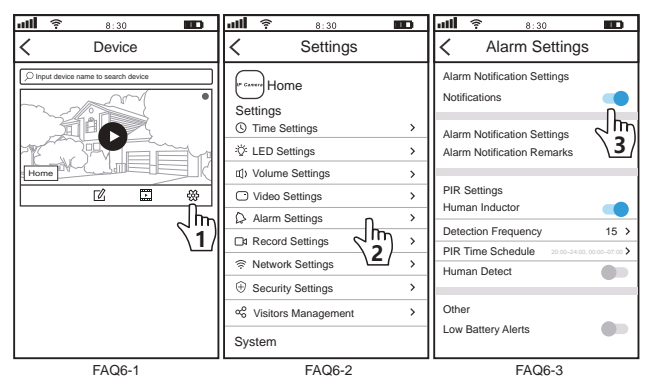

#### 2. Battery Saving Setting

Detection frequency: The larger the number, the less power the battery consumes.

PIR Time Schedule: The default PIR alarm opening time is: 20:00 pm ~ 7 am. If you need to alarm all day long, please change  $0:00 \sim 0:00$ 

Low Battery Alerts: Open the APP to set the camera low battery reminder display.

# Other FAQ

# Question 1: When I press the doorbell, the ding-dong will ring, but no tone will sound?

It may be that when the battery is low, the doorbell received has a low battery and needs to be charged (it is recommended to charge for 6 hours)

# Question 2: Why is there no network notification tone when I turn on the doorbell switch?

Please press and hold the reset button on the back of the doorbell for 5-10 seconds until the doorbell makes a "beep" sound. If it still doesn't work, you can charge the camera (it is recommended to charge it for 6 hours)

# Question 3: When using the APP to add a doorbell, it shows that the device has been bound and cannot be added normally.

Please press and hold the reset button on the back of the doorbell for 5-10 seconds until the doorbell emits a "deng" sound, wait for the doorbell to emit the "dididi" sound again, and then use the APP to add devices again.

# Question 4: Changing the Wi-Fi account or password at home caused the doorbell to go offline.

Please press and hold the reset button on the back of the doorbell for 5-10 seconds until the doorbell emits a "deng" sound, wait for the doorbell to emit the "dididi" sound again, and then use the APP to add devices again.

#### Question 5: The APP prompts that the doorbell is offline.

1. Please check whether the indoor Wi-Fi signal is stable.

2. Please check whether the doorbell is too far away from the router. You can try to install the doorbell closer to the router or place the router closer to the doorbell.

# Descripción del Producto

El timbre está equipado por defecto con 2 baterías 18650. Después de instalar las baterías, cárguelas primero.

Nota: Durante el proceso de carga del timbre, la luz azul seguirá parpadeando y se apagará cuando esté completamente cargada.

#### Timbre al aire libre

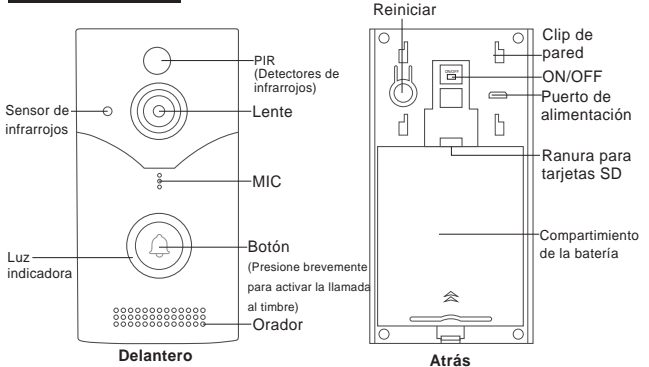

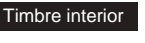

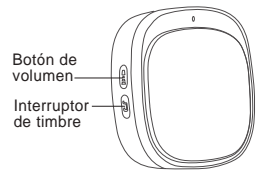

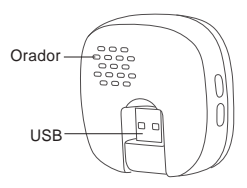

# Añadir dispositivo

#### Paso 1 Instalación de la aplicación SriHome

Método 1: busque "SriHome" en Google Play o iOS App Store.

Método 2: escanee el código QR para descargar la aplicación "SriHome".

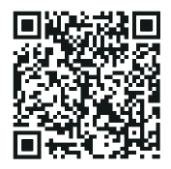

#### Paso 2 Registro e inicio de sesión en la aplicación SriHome

#### Paso 3 Agregar timbre

(1) Conecte su teléfono a una red WiFi disponible (solo admite WiFi de 2,4 GHz)

(2) Conecte la unidad interior a la fuente de alimentación (Imagen 1)

(3) Gire el botón ON/OFF en la parte posterior del timbre a ON

(presione el botón del timbre y la unidad interior escuchará un tono ding-dong)

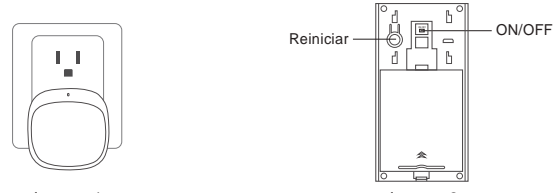

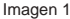

Imagen 2

En unos 10 segundos, el timbre emitirá un tono continuo de aviso de configuración de red "di-di-di". Siga los siguientes procedimientos de operación para configurar la red WiFi para el timbre.

Nota: Si no hay un "bip" continuo, mantenga presionado el botón "RESET" durante 5 segundos hasta que escuche un "bip" largo.

#### (4) Agregue timbre a la aplicación SriHome

Cuando escuche el "bip" continuo, siga las instrucciones de la aplicación SriHome para agregar el dispositivo, como en la figura:

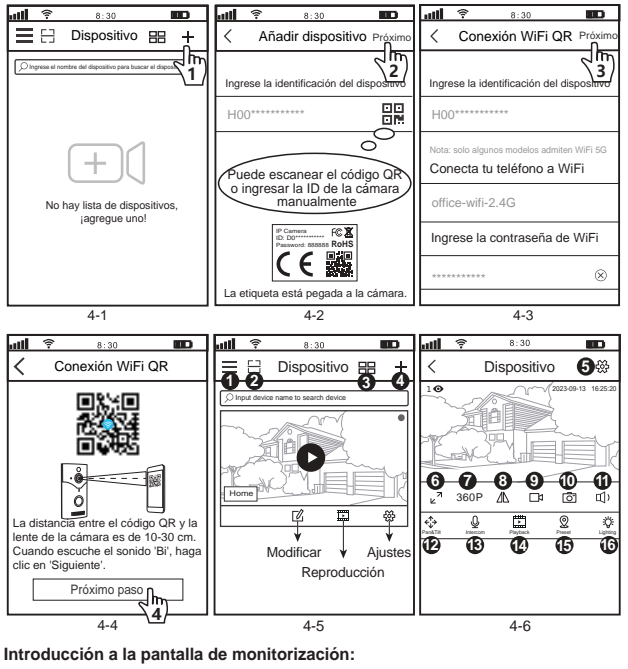

| 1. = | Ajustes de aplicación | 5. | 畿    | Ajustes           | 9. 🗖   | récord local         | 13. | ⊻  | Intercomunicador |
|------|-----------------------|----|------|-------------------|--------|----------------------|-----|----|------------------|
| 2. 🖯 | Código de escaneo     | 6. | ×7   | Pantalla completa | 10. 🖸  | Capturas de pantalla | 14. |    | Reproducción     |
| 3. 🔡 | Pantalla dividida     | 7. | 360P | Resolución        | 11. 📢  | Orador               | 15. | 0  | Preestablecido   |
| 4. + | Agregar               | 8. | ⊿⊾   | Arriba abajo      | 12. €↓ | Pan Tilt             | 16. | Ŷ. | Encendiendo      |

ES

# FAQ1: Instalación de timbre

El timbre inteligente admite tanto la instalación adhesiva sin taladrar como la instalación fija con tornillos. Se recomienda instalar la unidad interior a no más de 50 metros del timbre. (1) Retire el papel protector del pegamento 3M en la parte posterior de la pieza para colgar en la pared;

(2) Pegue las piezas para colgar en la pared a una pared lisa y plana (la superficie de vidrio, la superficie de cerámica, la superficie de pintura, etc. tienen la mejor adherencia);

(3) Alinee el soporte de pared y el timbre, preste atención para alinear la bayoneta con la ranura para tarjetas y abroche el timbre al soporte de pared de arriba a abajo para completar la instalación;

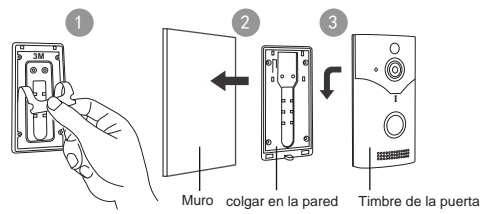

#### Instalación fija con tornillos

 Coloque las piezas para colgar en la pared y haga agujeros con un martillo eléctrico;
Luego, perfore el orificio inferior de acuerdo con la etiqueta de ubicación e inserte el tubo de expansión de plástico y fije el marco colgante en la pared con tornillos autorroscantes;
Alinee el soporte de pared y el timbre, preste atención para alinear la bayoneta con la ranura para tarjetas y abroche el timbre al soporte de pared de arriba a abajo para completar la instalación.

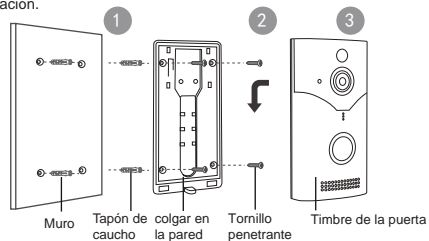

# FAQ2: Retiro del timbre

Afloje los tornillos en la parte inferior del timbre y empújelo de abajo hacia arriba para quitarlo.

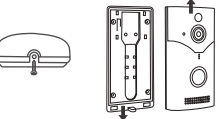

# FAQ3: Emparejar el timbre exterior con el timbre interior

El timbre exterior y el timbre interior están emparejados de forma predeterminada, no es necesario volver a emparejarlos.

ISi necesita cambiar el timbre, debe borrar el emparejamiento del timbre interior, elegir el timbre que desee y luego vincularlo con el timbre.

#### Los pasos de operación específicos son los siguientes:

(1) Encienda la unidad interior y mantenga presionado el botón de volumen de la unidad interior durante aproximadamente 3 segundos hasta que se encienda la luz LED azul.

(2) Cada vez que presiona el botón de música, cambia al siguiente. Hay un total de 60 tonos de llamada para elegir, que se ciclan;

(3) Después de seleccionar la música que le gusta, presione y mantenga presionado el botón de volumen de la unidad interior, espere unos tres segundos y luego presione el botón del timbre. Cuando la unidad interior pueda hacer sonar la campana de recordatorio normalmente, se completará el emparejamiento.

Nota: Un timbre se puede emparejar con varias unidades interiores. Si necesita emparejar una nueva unidad interior, enciéndala y siga el método anterior.

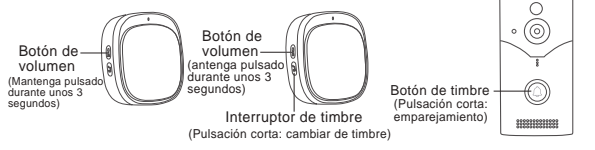

# FAQ4: Ajuste del volumen del timbre interior

La unidad interior tiene cinco niveles de volumen. El valor predeterminado es el nivel máximo. Cada vez que se presiona el botón de volumen, el volumen disminuye un nivel. Después de alcanzar el nivel más bajo, al presionar nuevamente el botón de volumen, el volumen de la unidad interior regresará al nivel máximo. y el ciclo continúa.

#### FAQ5: Comparte la cámara con otros usuarios

El dispositivo admite visualización multiusuario. Descarque la aplicación SriHome para registrar una cuenta y luego el administrador podrá compartir permisos para mirar.

1. Operación del administrador: El administrador inicia sesión en la aplicación SriHome. haga clic en el botón Configuración->Gestión de visitantes->Agregar->Seleccionar operador/visitante->Escanear código QR ID de la aplicación de nuevo usuario Código QR (FQA5-6)->Nombre de comentarios->Se completa el siguiente paso (FAQ5-1~FAQ5-3)

2. Usuarios autorizados: Regrese a la interfaz de monitoreo de la APLICACIÓN v desplácese hacia abajo para actualizar y ver el monitoreo.

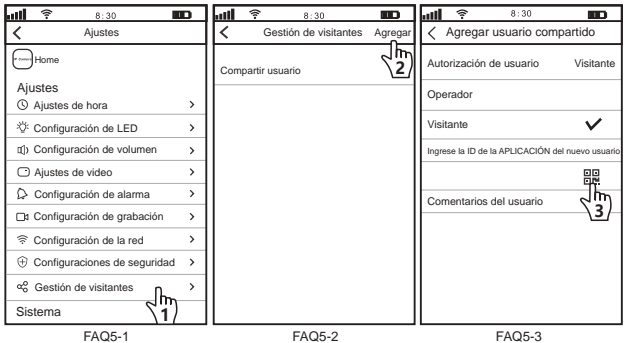

¿Cómo encontrar el ID de la aplicación del usuario en la aplicación móvil?

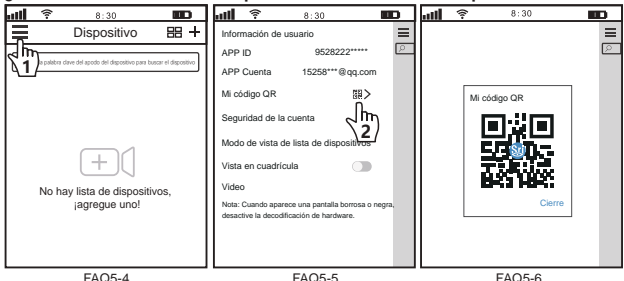

### FAQ6: Configuración de alarma y ahorro de batería

#### 1. Configuración de alarma

Nota: Cuando la cámara activa una alarma y se activa, enviará notificaciones a la aplicación. Debe habilitar las siguientes configuraciones para recibir las notificaciones.

1-1. Vaya a la interfaz de administración de permisos de la aplicación móvil y habilite la recepción de notificaciones desde la aplicación SriHome.

1-2. Habilite las notificaciones de alarma en la aplicación SriHome (como se muestra a continuación)

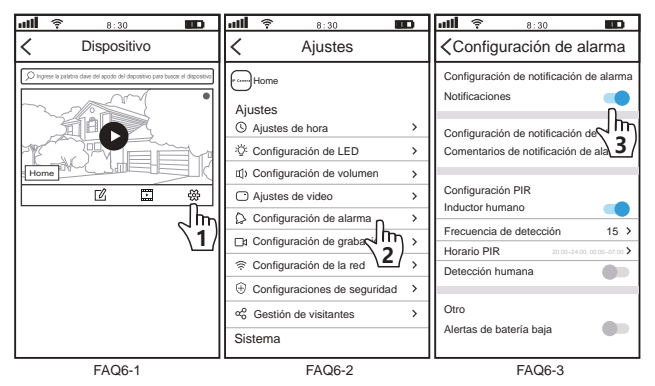

2. Configuración de ahorro de batería

Frecuencia de detección: Cuanto mayor sea el número, menos energía consumirá la batería.

Horario PIR: La hora de apertura predeterminada de la alarma PIR es: 20:00 pm ~ 7 am. Si necesita activar la alarma durante todo el día, cambie de 0:00 a 0:00.

Alertas de batería baja: Abra la aplicación para configurar la pantalla de recordatorio de batería baja de la cámara.

# Otro FAQ

#### Pregunta 1: Cuando presiono el timbre, sonará el ding-dong, pero no sonará ningún tono.

Puede ser que cuando la batería esté baja, el timbre recibido tenga poca batería y necesite ser cargado (se recomienda cargar durante 6 horas)

#### Pregunta 2: ¿Por qué no hay ningún tono de notificación de red cuando enciendo el interruptor del timbre?

Mantenga presionado el botón de reinicio en la parte posterior del timbre durante 5 a 10 segundos hasta que el timbre emita un "bip". Si aún así no funciona, puedes cargar la cámara (se recomienda cargarla durante 6 horas)

#### Pregunta 3: Cuando se utiliza la aplicación para agregar un timbre, muestra que el dispositivo ha sido vinculado y no se puede agregar normalmente.

Mantenga presionado el botón de reinicio en la parte posterior del timbre durante 5 a 10 segundos hasta que el timbre emita un sonido "deng", espere a que el timbre emita el sonido "dididi" nuevamente y luego use la APLICACIÓN para agregar dispositivos nuevamente.

#### Pregunta 4: Cambiar la cuenta o contraseña de Wi-Fi en casa provocó que el timbre se desconectara.

PMantenga presionado el botón de reinicio en la parte posterior del timbre durante 5 a 10 segundos hasta que el timbre emita un sonido "deng", espere a que el timbre emita el sonido "dididi" nuevamente y luego use la aplicación para agregar dispositivos nuevamente.

#### Pregunta 5: La aplicación indica que el timbre está desconectado.

1. Verifique si la señal de Wi-Fi interior es estable.

2. Verifique si el timbre está demasiado lejos del enrutador. Puede intentar instalar el timbre más cerca del enrutador o colocar el enrutador más cerca del timbre.

# Descrizione del prodotto

Per impostazione predefinita, il campanello è dotato di 2 batterie 18650. Dopo aver installato le batterie, caricarle prima.

Nota: durante il processo di ricarica del campanello, la spia blu continuerà a lampeggiare e la spia blu si spegnerà quando sarà completamente carica.

#### Campanello da esterno

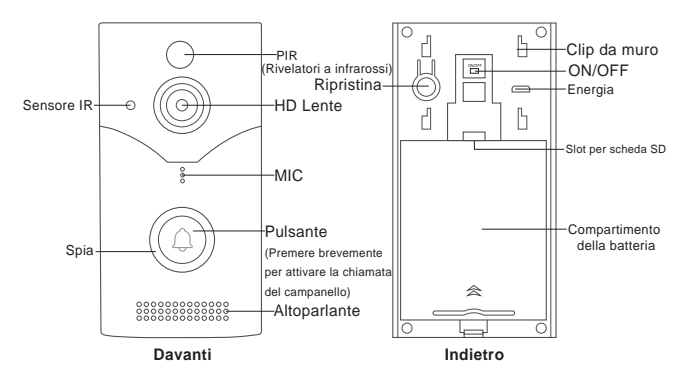

Campanello per interni

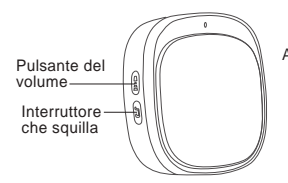

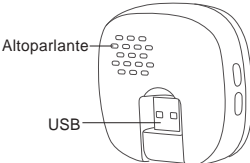

# Aggiungi dispositivo

#### Passo1. Installare la APP SriHome

Metodo 1: Cerca "SriHome" su Google Play o iOS App Store. Metodo 2: Scansiona il codice QR per scaricare "SriHome" App.

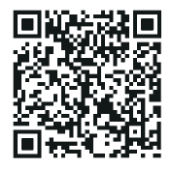

#### Passo2. Registrazione & Login su SriHome App

#### Passo3. Aggiungi il campanello

(1) Collega il telefono a una rete Wi-Fi disponibile (Supporta solo Wi-Fi a 2,4 GHzi)

(2) Collegare l'unità interna all'alimentazione (Immagine 1)

(3) Ruota il pulsante ON/OFF sul retro del campanello su ON

(premere il pulsante del campanello e l'unità interna sentirà un tono din-don)

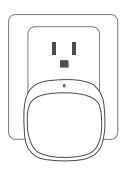

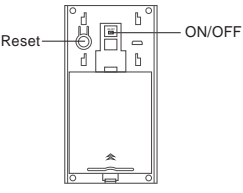

Immagine 1

Immagine 2

In circa 10 secondi, il campanello emetterà un tono continuo di richiesta di configurazione della rete "di-di-di". Seguire le seguenti procedure operative per configurare la rete WiFi per il campanello.

Nota: se non viene emesso alcun "bip" continuo, tenere premuto il pulsante "RESET" per 5 secondi finché non si sente un lungo "bip"

#### (4) Aggiungi il campanello all'APP SriHome

Quando senti il "beep" continuo, segui le istruzioni dell'App SriHome per aggiungere il dispositivo, come in figura:

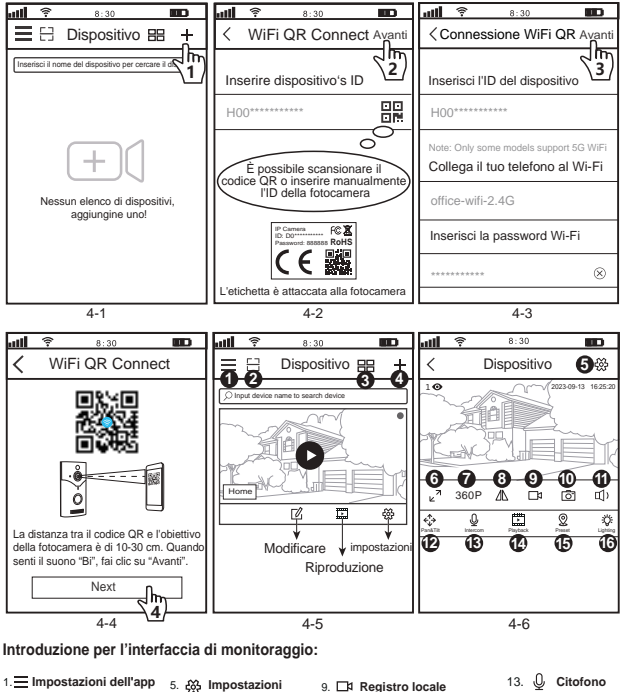

|                           | 5. Logi impostazioni               | 9. LN Registro locale           |     | × |               |
|---------------------------|------------------------------------|---------------------------------|-----|---|---------------|
| 2. Scansione codice       | 6. ⊾ <sup>A</sup> A schermo intero | 10. O Schermati                 | 14. | • | Riproduzione  |
| 3. 🔠 Dividi schermo       | 7.360P Risoluzione                 | 11. 🕕) Altoparlante             | 15. | 0 | Preimpostato  |
| 4. + Aggiungi dispositivo | 8. / Sottosopra                    | 12. ↔ Panoramica e inclinazione | 16. | ¢ | Illuminazione |

# FAQ1: Installazione del campanello

Il campanello intelligente supporta sia l'installazione adesiva senza perforazione che l'installazione fissata con viti. Si consiglia di installare l'unità interna a non più di 50 metri di distanza dal campanello.

 Strappare la carta protettiva della colla 3M sul retro del pezzo da appendere alla parete;
Attaccare le parti sospese a parete su una parete liscia e piana (la superficie in vetro, la superficie in ceramica, la superficie verniciata, ecc. hanno la migliore adesione);

(3) Allineare il supporto a parete e il campanello, prestare attenzione ad allineare la baionetta con lo slot per scheda e allacciare il campanello al supporto a parete dall'alto verso il basso per completare l'installazione;

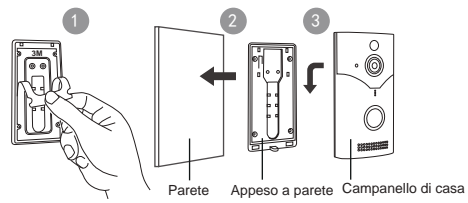

#### Installazione fissa con viti

1. Posizionare gli elementi sospesi sul muro e praticare i fori con un martello elettrico;

 Quindi perforare il foro inferiore secondo l'etichetta di posizionamento e inserire il tubo di espansione in plastica e fissare il telaio pendente alla parete con viti autofilettanti;

3. Allinea il supporto a parete e il campanello, presta attenzione ad allineare la baionetta con lo slot della scheda e fissa il campanello al supporto a parete dall'alto verso il basso per completare l'installazione.

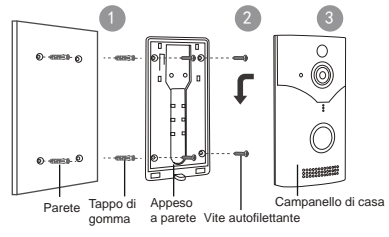

20

# FAQ2: Rimozione del campanello

Allenta le viti nella parte inferiore del campanello e spingi il campanello dal basso verso l'alto per rimuoverlo.

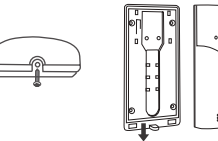

# FAQ3: Associa il campanello da esterno al campanello da interno

Il campanello per esterni e il campanello per interni sono accoppiati per impostazione predefinita, non è necessario riaccoppiarli.

Se è necessario modificare lo squillo del campanello, è necessario cancellare l'abbinamento del campanello per interni, scegliere lo squillo desiderato e quindi associarlo al campanello. Le fasi operative specifiche sono le seguenti:

(1) Paccendere l'unità interna e tenere premuto il pulsante del volume sull'unità interna per circa 3 secondi finché la luce LED blu non si accende.

(2) Ogni volta che si preme il pulsante della musica, si passa a quello successivo. Ci sono un totale di 60 suonerie tra cui scegliere, che vengono visualizzate in ciclo;

(3) Dopo aver selezionato la musica che ti piace, tieni premuto il pulsante del volume dell'unità interna, attendi circa tre secondi, quindi premi il pulsante del campanello. Quando l'unità interna può suonare normalmente il campanello di promemoria, l'accoppiamento è completato. Nota: un campanello può essere accoppiato con più unità interne. Se è necessario associare una nuova unità interna, accendere l'unità interna e seguire il metodo sopra descritto.

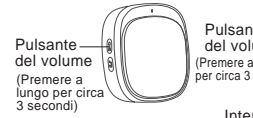

Pulsante del volume (Premere a lungo per circa 3 secondi)

Interruttore che squilla (Pressione breve: cambia squillo)

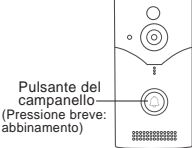

# FAQ4: Regolazione volume campanello interno

L'unità interna ha cinque livelli di volume. L'impostazione predefinita è il livello massimo. Ogni volta che si preme il pulsante del volume, il volume diminuisce di un livello. Dopo aver raggiunto il livello più basso, premendo nuovamente il pulsante del volume si riporterà il volume dell'unità interna al livello massimo e il ciclo continuerà.

#### FAQ5: Condividi la fotocamera con altri utenti

Il dispositivo supporta la visualizzazione multiutente. Scarica l'app SriHome per registrare un account, quindi l'amministratore può condividere le autorizzazioni per guardare.

 Operazione dell'amministratore: L'amministratore accede all'app SriHome, fai clic sul pulsante Impostazioni->Gestione visitatori->Aggiungi->Seleziona operatore/visitatore-> Scansione codice QR ID app nuovo utente Codice QR (FQA5-6)->Nome commenti->II passaggio successivo è completato (FAQ5-1~FAQ5-3)

2. Utenti autorizzati: Ritorna all'interfaccia di monitoraggio dell'APP e scorri verso il basso per aggiornare e visualizzare il monitoraggio.

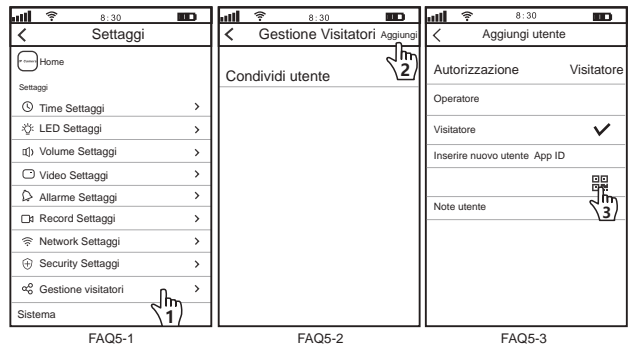

#### Come trovare I'ID APP dell'utente nell'app mobile?

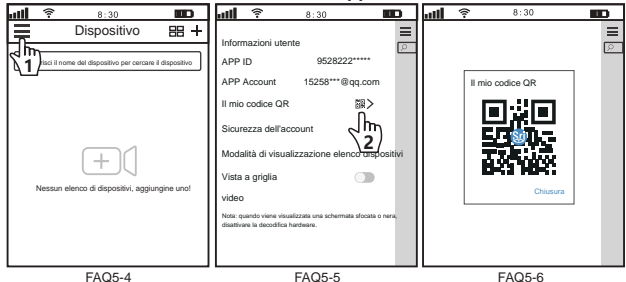

22

### FAQ6: Impostazioni di allarme e risparmio batteria

#### 1. Impostazione dell'allarme

Nota: quando la fotocamera attiva un allarme e si sveglia, invierà notifiche all'APP. È necessario abilitare le sequenti impostazioni per ricevere le notifiche.

1-1. Vai all'interfaccia di gestione delle autorizzazioni dell'APP mobile e abilita la ricezione di notifiche dall'APP SriHome.

1-2. Abilita le notifiche di allarme sull'app SriHome (come mostrato di seguito)

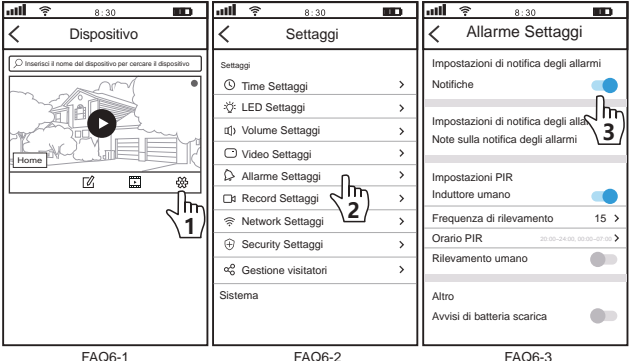

FAQ6-1

FAQ6-3

#### 2. Impostazione risparmio batteria

Frequenza di rilevamento: Maggiore è il numero, minore è il consumo energetico della batteria,

Orario PIR: L'orario di apertura dell'allarme PIR predefinito è: 20:00 ~ 7:00. Se è necessario attivare l'allarme per tutto il giorno, modificare 0:00 ~ 0:00

Avvisi di batteria scarica: Apri l'APP per impostare la visualizzazione del promemoria di batteria scarica della fotocamera

# Domanda 1: Quando premo il campanello, il ding-dong suonerà, ma non verrà emesso alcun tono?

È possibile che quando la batteria è scarica, il campanello ricevuto abbia la batteria scarica e debba essere ricaricato (si consiglia di caricarlo per 6 ore)

#### Domanda 2: Perché non viene emesso alcun tono di notifica di rete quando accendo l'interruttore del campanello?

Tieni premuto il pulsante di ripristino sul retro del campanello per 5-10 secondi finché il campanello non emette un "bip". Se il problema persiste, puoi caricare la fotocamera (si consiglia di caricarla per 6 ore)

# Domanda 3: Quando si utilizza l'APP per aggiungere un campanello, viene visualizzato che il dispositivo è stato associato e non può essere aggiunto normalmente.

Tieni premuto il pulsante di ripristino sul retro del campanello per 5-10 secondi finché il campanello non emette un suono "deng", attendi che il campanello emetta nuovamente il suono "dididi", quindi utilizza l'APP per aggiungere nuovamente i dispositivi.

# Domanda 4: La modifica dell'account Wi-Fi o della password a casa ha causato la disconnessione del campanello.

Tieni premuto il pulsante di ripristino sul retro del campanello per 5-10 secondi finché il campanello non emette il suono "deng", attendi che il campanello emetta nuovamente il suono "dididi", quindi utilizza l'APP per aggiungere nuovamente i dispositivi.

#### Domanda 5: L'APP avvisa che il campanello è offline.

1. Verificare se il segnale Wi-Fi interno è stabile.

 Controlla se il campanello è troppo lontano dal router. Puoi provare a installare il campanello più vicino al router o a posizionare il router più vicino al campanello.

# Produktbeschreibung

Die Türklingel ist standardmäßig mit 2 18650-Batterien ausgestattet. Nach dem Einlegen der Batterien laden Sie diese bitte zunächst auf.

Hinweis: Während des Ladevorgangs der Türklingel blinkt die blaue Warnleuchte weiter und erlischt, wenn die Türklingel vollständig aufgeladen ist.

#### Außentürklingel

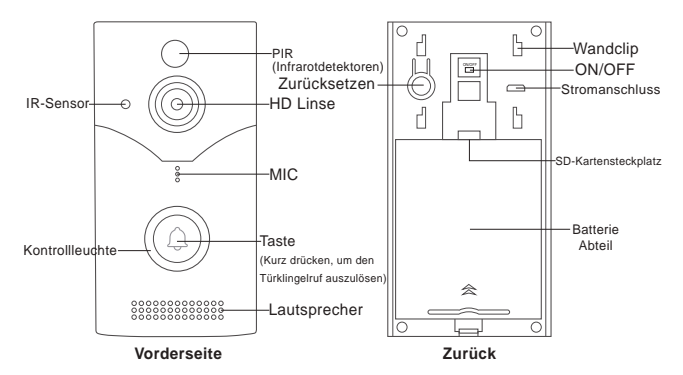

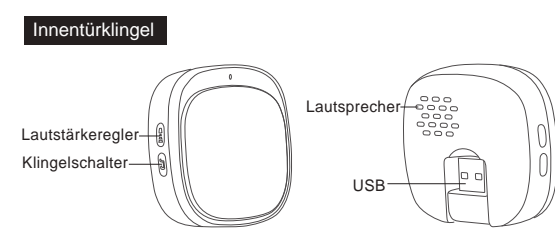

# Gerät hinzufügen

#### Schritt 1. Installation der SriHome-App

Methode 1: Suche "SriHome" auf Google Play oder iOS App Store.

Methode 2: Scane den QR Code um "SriHome" App downzuloaden.

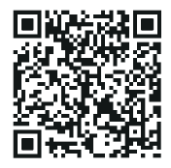

#### Schritt 2. Registriere & Logge dich in SriHome App ein

#### Schritt 3. Türklingel hinzufügen

(1) Verbinden Sie Ihr Telefon mit einem verfügbaren WLAN-Netzwerk (Only supports 2.4GHz WiFi)

(2) Schließen Sie das Innengerät an die Stromversorgung an (Bild 1)

(3) Schalten Sie den EIN/AUS-Knopf auf der Rückseite der Türklingel auf EIN

(Drücken Sie die Türklingeltaste und das Innengerät ertönt einen Ding-Dong-Ton)

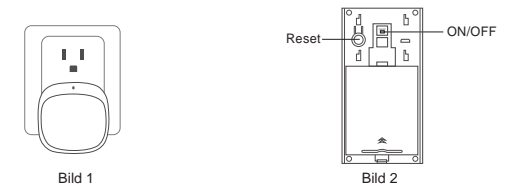

In etwa 10 Sekunden gibt die Türklingel einen kontinuierlichen "di-di-di"-Aufforderungston zur Netzwerkkonfiguration ab. Befolgen Sie die folgenden Bedienschritte, um das WLAN-Netzwerk für die Türklingel einzurichten.

Hinweis: Wenn kein kontinuierlicher "Piepton" zu hören ist, halten Sie die "RESET" -Taste 5 Sekunden lang gedrückt, bis Sie einen langen "Piepton" hören.

#### (4) Türklingel zur SriHome-App hinzufügen

Wenn Sie den kontinuierlichen "Piepton" hören, befolgen Sie die Anweisungen der SriHome-App, um das Gerät hinzuzufügen, wie in der Abbildung:

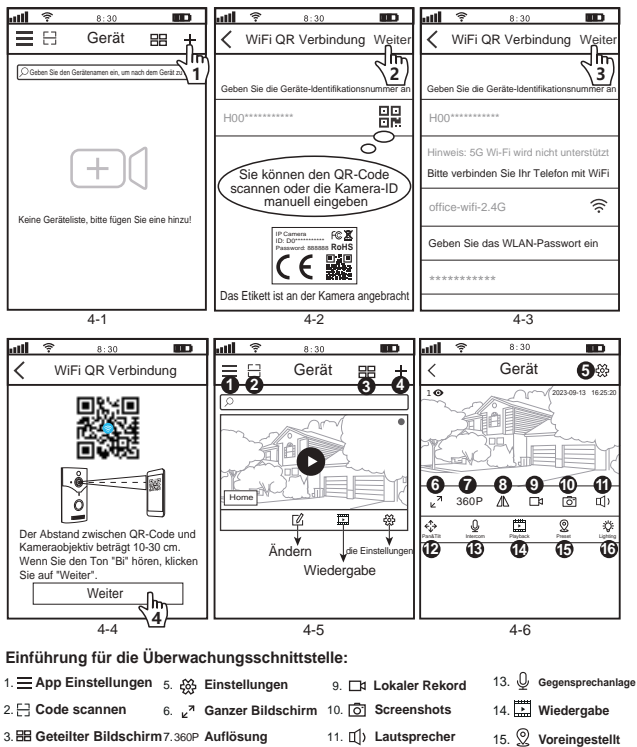

 12. ↔ Schwenken und Neigen 16. Ö: Beleuchtung

# FAQ1: Installation der Türklingel

Die smarte Türklingel unterstützt sowohl die bohrfreie Klebemontage als auch die schraubbare Montage. Es wird empfohlen, das Innengerät nicht weiter als 50 Meter von der Türklingel entfernt zu installieren.

(1) Ziehen Sie das Schutzpapier des 3M-Klebers auf der Rückseite des Wandbehangstücks ab;

(2) Kleben Sie die Wandbehangteile an eine glatte und ebene Wand (Glasoberfläche, Keramikoberfläche, Lackoberfläche usw. haben die beste Haftuno):

(3) Richten Sie die Wandhalterung und die Türklingel aus, achten Sie darauf, dass das Bajonett am Kartensteckplatz ausgerichtet ist, und befestigen Sie die Türklingel von oben nach unten an der Wandhalterung, um die Installation abzuschließen.

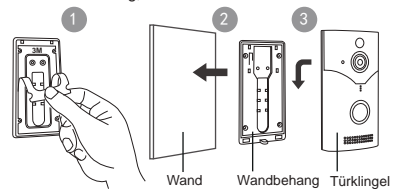

#### Schraubenfeste Installation

1. Positionieren Sie die Wandbehangteile an der Wand und stanzen Sie mit einem Elektrohammer Löcher;

 Richten Sie die Wandhalterung und die Türklingel aus, achten Sie darauf, dass das Bajonett am Kartensteckplatz ausgerichtet ist, und befestigen Sie die Türklingel von oben nach unten an der Wandhalterung, um die Installation abzuschließen.

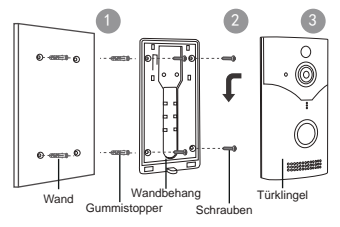

28

### FAQ2: Entfernen der Türklingel

Lösen Sie die Schrauben an der Unterseite der Türklingel und schieben Sie die Türklingel von unten nach oben, um sie zu entfernen.

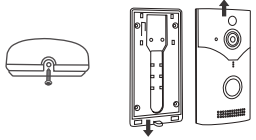

### FAQ3: Koppeln Sie die Türklingel für den Außenbereich mit der Türklingel für den Innenbereich

Die Türklingel für den Außenbereich und die Türklingel für den Innenbereich sind standardmäßig gekoppelt, eine erneute Kopplung ist nicht erforderlich.

Wenn Sie den Klingelton der Türklingel ändern möchten, müssen Sie die Kopplung der Innentürklingel löschen, den gewünschten Klingelton auswählen und ihn dann mit der Türklingel koppeln.

#### Die spezifischen Betriebsschritte sind wie folgt:

(1) Schalten Sie das Innengerät ein und halten Sie die Lautstärketaste am Innengerät etwa 3 Sekunden lang gedrückt, bis das blaue LED-Licht aufleuchtet.

(2) Mit jedem Druck auf die Musiktaste wird zur n\u00e4chten Musik umgeschaltet. Es stehen insgesamt 60 Klingelt\u00f6ne zur Auswahl, die zyklisch abgespielt werden;

(3) Nachdem Sie die gewünschte Musik ausgewählt haben, halten Sie die Lautstärketaste des Innengeräts gedrückt, warten Sie etwa drei Sekunden und drücken Sie dann die Türklingeltaste. Wenn das Innengerät die Erinnerungsglocke normal ertönen lassen kann, ist die Kopplung abgeschlossen.

Hinweis: Eine Türklingel kann mit mehreren Innengeräten gekoppelt werden. Wenn Sie ein neues Innengerät koppeln müssen, schalten Sie das Innengerät ein und befolgen Sie die oben beschriebene Methode.

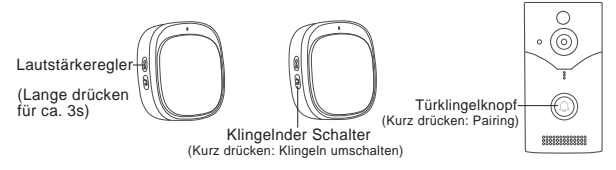

# FAQ4: Lautstärkeregelung der Türklingel im Innenbereich

Das Innengerät verfügt über fünf Lautstärkestufen. Der Standardwert ist die maximale Stufe. Bei jedem Drücken der Lautstärketaste verringert sich die Lautstärke um eine Stufe. Nach Erreichen der niedrigsten Stufe wird die Lautstärke des Innengeräts durch erneutes Drücken der Lautstärketaste auf die maximale Stufe zurückgesetzt und der Zyklus wird fortgesetzt.

# FAQ5: Kamera mit anderen Nutzern teilen:

Das Gerät unterstützt die Anzeige durch mehrere Benutzer, Laden Sie die SriHome-App herunter, um ein Konto zu registrieren, und dann kann der Administrator die Berechtigungen zum Ansehen teilen. 1. Administratorbetrieb: Der Administrator meldet sich bei der SriHome-App an und klickt auf die Schaltfläche Einstellungen -> Besucher Verwaltung -> Hinzufügen -> Bediener/Besucher auswählen -> QR-Code scannen Neuer Benutzer-App-ID-QR-Code (Abbildung 6) -> Bemerkungsname -> Nächster Schritt ist abgeschlossen (Abbildung 1-Abbildung 3)

2. Autorisierte Benutzer: Kehren Sie zur APP-Überwachungsoberfläche zurück und scrollen Sie nach unten, um die Überwachung zu aktualisieren.

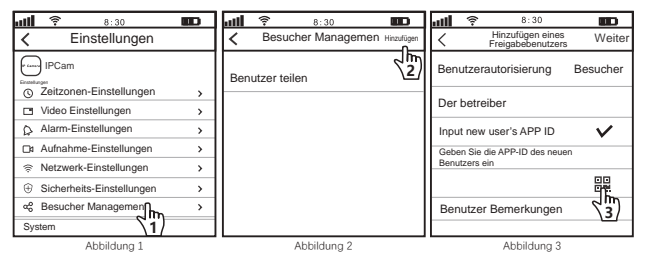

Wie finde ich die Benutzer-APP-ID in der mobilen App?

| ati | 8:30                                           | <b>util 😤 8:30 📖 j</b>                                                                                                   | al 🛜 8:30 🚥  |
|-----|------------------------------------------------|----------------------------------------------------------------------------------------------------|--------------|
|     | Gerät 🔠 🕂                                      | Benutzerinformation                                                                                                    | =            |
| 2   |                                                | APP ID 9528222*****                                                                                                    |              |
| 1   |                                                | APP Konto 15258***@qq.com                                                                                                | Mein QR-Code |
|     |                                                | Mein QR-Code 關入                                                                                                    |              |
|     | $\square$                                      | Kontosicherheit                                                                                                    |              |
|     |                                                | Gerätelistenansichtsmodus                                                                                                | TAX DOX      |
|     | Keine Geräteliste, bitte fügen Sie eine hinzu! | Rasteransicht 🕥                                                                                                    | Schiefung    |
|     |                                                | Video                                                                                                    | Comparing    |
|     |                                                | Hinweis: Wenn ein verschwommener oder schwarzer Bildschim erscheint,<br>Bilde schalten Sie die Handware-Dekodierung aus. |              |
|     | Al-hildun a A                                  | Abbildung E                                                                                                    | Abbildune C  |

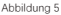

Abbildung 6

#### FAQ6: Alarm- und Batteriespareinstellungen

#### 1. Alarmeinstellung

Hinweis: Wenn die Kamera einen Alarm auslöst und aufwacht, sendet sie Benachrichtigungen an die APP. Sie müssen die folgenden Einstellungen aktivieren, um die Benachrichtigungen zu erhalten.

1-1. Gehen Sie zur Berechtigungsverwaltungsoberfläche der mobilen APP und aktivieren Sie den Empfang von Benachrichtigungen von der SriHome-APP.

1-2. Alarmbenachrichtigungen in der SriHome-App aktivieren (wie unten gezeigt)

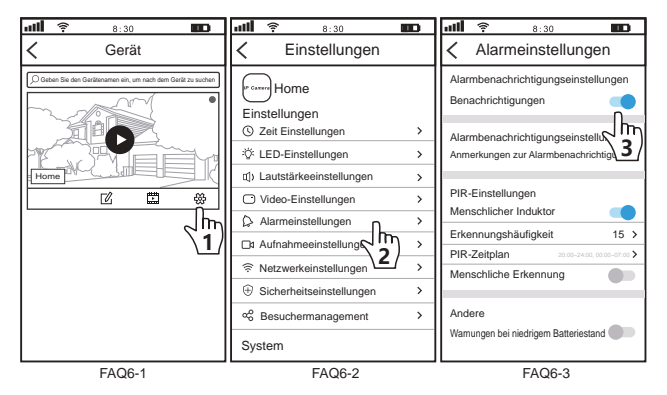

#### 2. Batteriespareinstellung

Erkennungshäufigkeit: Je größer die Zahl, desto weniger Strom verbraucht die Batterie.

PIR-Zeitplan: Die standardmäßige Öffnungszeit des PIR-Alarms ist: 20:00 bis 7:00 Uhr. Wenn Sie den ganzen Tag über alarmieren müssen, ändern Sie bitte 0:00 bis 0:00 Uhr

Warnungen bei niedrigem Batteriestand: Öffnen Sie die APP, um die Erinnerungsanzeige für niedrigen Batteriestand der Kamera einzustellen.

# Andere FAQ

#### Frage 1: Wenn ich auf die Türklingel drücke, klingelt das Ding-Dong, aber es ertönt kein Ton?

Wenn der Akku schwach ist, kann es sein, dass die empfangene Türklingel einen schwachen Akku hat und aufgeladen werden muss (es wird empfohlen, 6 Stunden lang aufzuladen).

#### Frage 2: Warum ertönt kein Netzwerkbenachrichtigungston, wenn ich den Türklingelschalter einschalte?

Bitte halten Sie die Reset-Taste auf der Rückseite der Türklingel 5–10 Sekunden lang gedrückt, bis die Türklingel einen "Piepton" ertönt. Wenn es immer noch nicht funktioniert, können Sie die Kamera aufladen (es wird empfohlen, sie 6 Stunden lang aufzuladen).

#### Frage 3: Wenn Sie die APP zum Hinzufügen einer Türklingel verwenden, wird angezeigt, dass das Gerät gebunden wurde und nicht normal hinzugefügt werden kann.

Bitte halten Sie die Reset-Taste auf der Rückseite der Türklingel 5–10 Sekunden lang gedrückt, bis die Türklingel einen "Deng"-Ton ausgibt, warten Sie, bis die Türklingel erneut den "Dididi"-Ton ausgibt, und verwenden Sie dann die APP, um erneut Geräte hinzuzufügen.

#### Frage 4: Das Ändern des WLAN-Kontos oder Passworts zu Hause führte dazu, dass die Türklingel offline ging.

Bitte halten Sie die Reset-Taste auf der Rückseite der Türklingel 5–10 Sekunden lang gedrückt, bis die Türklingel einen "Deng"-Ton ausgibt, warten Sie, bis die Türklingel erneut den "Dididi"-Ton ausgibt, und verwenden Sie dann die APP, um erneut Geräte hinzuzufügen .

#### Frage 5: Die APP meldet, dass die Türklingel offline ist.

1. Bitte überprüfen Sie, ob das WLAN-Signal im Innenbereich stabil ist.

# **Description du produit**

La sonnette est équipée par défaut de 2 piles 18650. Après avoir installé les piles, veuillez les charger d'abord.

Remarque: pendant le processus de chargement de la sonnette, le voyant bleu reste allumé. Clignotant et le voyant bleu s'éteindra une fois complètement chargé.

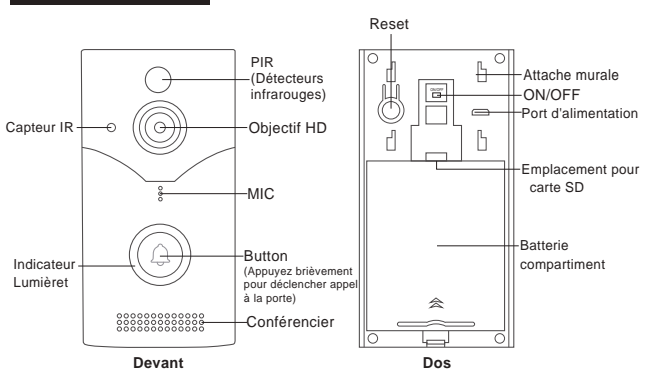

Sonnette extérieure

Sonnette intérieure

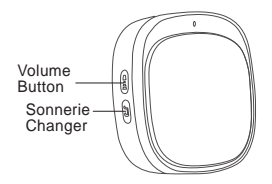

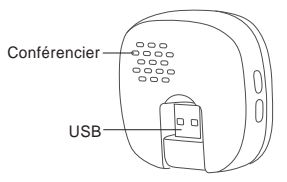

# Ajouter un appareil

#### Étape 1 : Installation de l'application SriHome

Méthode 1 : Recherchez « SriHome » sur Google Play ou iOS App Store.

Méthode 2 : Scannez le code QR pour télécharger l'application « SriHome ».

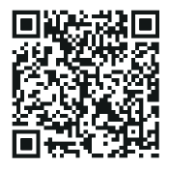

#### Étape 2 Inscription et connexion sur l'application SriHome

#### Étape 3 : Ajouter une sonnette

(1) Connectez votre téléphone à un réseau WiFi disponible (prend uniquement en charge le WiFi 2,4 GHz)

(2) Connectez l'unité intérieure à l'alimentation électrique (Image 1)

(3) Tournez le bouton ON/OFF à l'arrière de la sonnette sur ON

(appuyez sur le bouton de la sonnette et l'unité intérieure entendra une tonalité ding-dong)

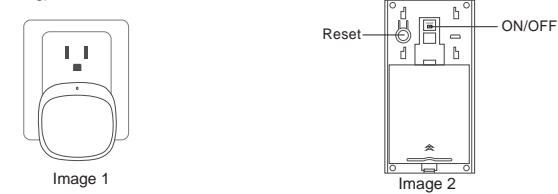

Dans environ 10 secondes, la sonnette émettra une configuration réseau continue « di-di-di » ton rapide. Suivez les procédures de fonctionnement suivantes pour configurer le réseau WiFi pour la sonnette.

Remarque: S'il n'y a pas de "bip" continu, maintenez le bouton "RESET" enfoncé. pendant 5 secondes jusqu'à ce que vous entendiez un long "bip"

#### (4) Ajouter une sonnette à l'application SriHome

Lorsque vous entendez le « bip » continu, suivez les instructions de l'application SriHome pour ajoutez l'appareil, comme sur la figure :

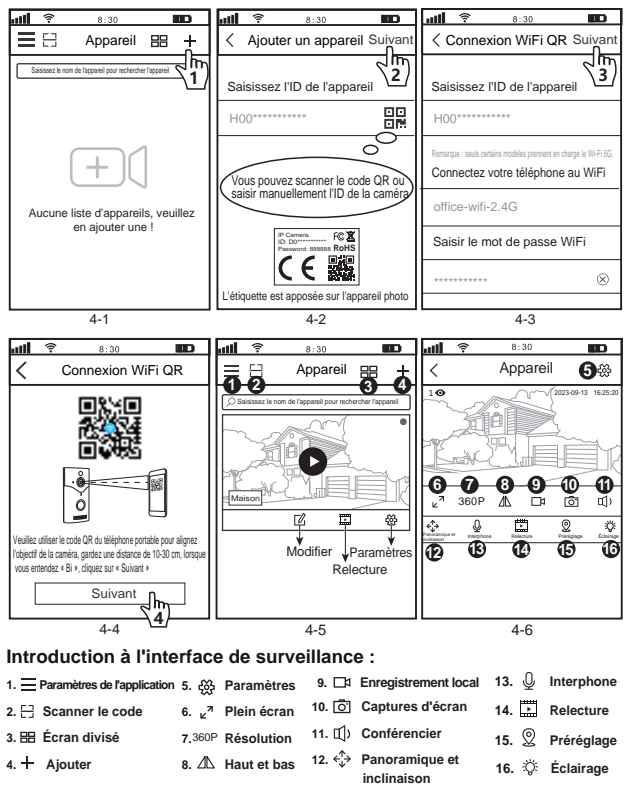

# FAQ1: Installation de la sonnette

La sonnette intelligente prend en charge à la fois l'installation adhésive sans perçage et la fixation par vis installation. Il est recommandé que l'unité intérieure ne soit pas installée à plus de 50 mètres loin de la sonnette.

(1) Retirez le papier protecteur de la colle 3M au dos de la pièce de suspension murale;

(2) Collez les pièces de suspension murale sur un mur lisse et plat (surface en verre, surface en céramique, surface de peinture, etc. ont la meilleure adhérence);

(3) Alignez le support mural et la sonnette, faites attention à aligner la baïonnette avec la carte fente et attachez la sonnette au support mural de haut en bas pour terminer l'installation;

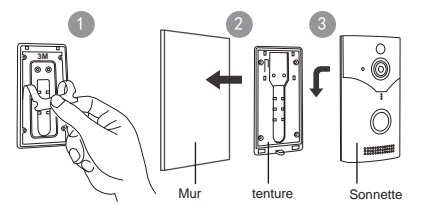

#### Installation fixe à vis

 Positionnez les pièces de suspension murale sur le mur et percez des trous avec un marteau électrique;

 Percez ensuite le trou inférieur selon l'étiquette de positionnement et insérez le tube d'expansion en plastique et fixez le cadre suspendu au mur avec des vis autotaraudeuses;

 Alignez le support mural et la sonnette, faites attention à aligner la baïonnette avec le fente pour carte et attachez la sonnette au support mural de haut en bas pour terminer le installation.

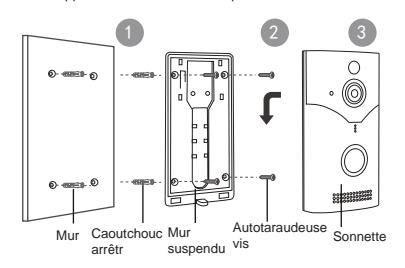

# FAQ2: Retrait de la sonnette

Desserrez les vis au bas de la sonnette et poussez la sonnette par le bas vers le haut pour retirer la sonnette.

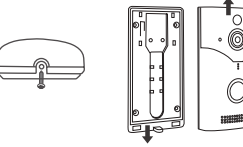

# FAQ3: Associez la sonnette extérieure à la sonnette intérieure

La sonnette extérieure et la sonnette intérieure sont couplées par défaut, pas besoin de les réappairer. Si vous devez modifier la sonnerie de la sonnette, vous devez effacer l'appairage du

Sonnette intérieure, choisissez la sonnerie que vous aimez, puis associez-la à la sonnette. Les étapes de fonctionnement spécifiques sont les suivantes:

(1) Allumez l'unité intérieure et maintenez enfoncé le bouton de volume de l'unité intérieure pendant environ 3 secondes jusqu'à ce que le voyant LED bleu s'allume.

(2) Chaque fois que vous appuyez sur le bouton musique, vous passez au suivant. Il y a au total 60 sonneries au choix, qui sont cyclées ;

(3) Après avoir sélectionné la musique que vous aimez, appuyez et maintenez enfoncé le bouton de volume de l'unité intérieure,attendez environ trois secondes, puis appuyez sur le bouton de la sonnette. Lorsque l'unité intérieure peut Sonnez la cloche de rappel normalement, l'appairage est terminé.

Remarque : Une sonnette peut être associée à plusieurs unités intérieures. Si vous devez jurneler un nouvel intérieur l'unité, allumez l'unité intérieure et suivez la méthode ci-dessus.

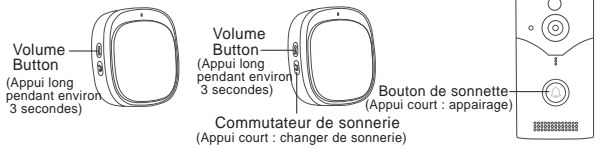

# FAQ4: Réglage du volume de la sonnette intérieure

L'unité intérieure a cinq niveaux de volume. La valeur par défaut est le niveau maximum. Chaque fois que le Lorsque vous appuyez sur le bouton de volume, le volume diminue d'un niveau. Après avoir atteint le niveau le plus bas, appuyer à nouveau sur le bouton de volume ramènera le volume de l'unité intérieure au niveau maximum, et le cycle continue.

#### FAQ5: Partager la caméra avec d'autres utilisateurs

L'appareil prend en charge la visualisation multi-utilisateurs. Téléchargez l'application SriHome pour créer un compte, puis l'administrateur peut partager les autorisations de regarder.

 Opération de l'administrateur: l'administrateur se connecte à l'application SriHome, cliquez sur Paramètres. bouton->Gestion des visiteurs->Aiouter->Sélectionner un opérateur/visiteur->Scanner le code QR Nouvel utilisateur Code QR d'identification de l'application (FQA5-6) -> Nom des remarques -> L'étape suivante est terminée (FAQ5-1 ~ FAQ5-3)

2. Utilisateurs autorisés : revenez à l'interface de surveillance de l'APP et faites défiler vers le bas pour actualiser pour visualiser le suivi.

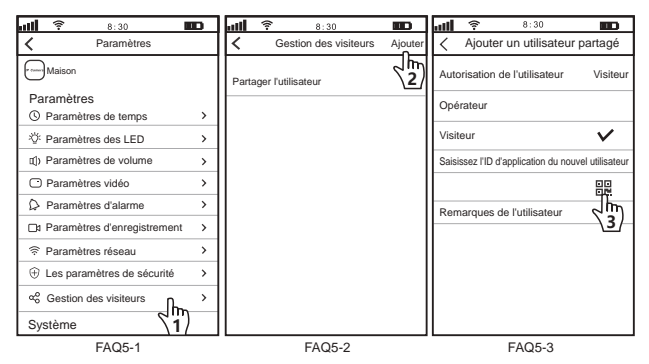

#### Comment trouver I'ID de l'application utilisateur dans l'application mobile ?

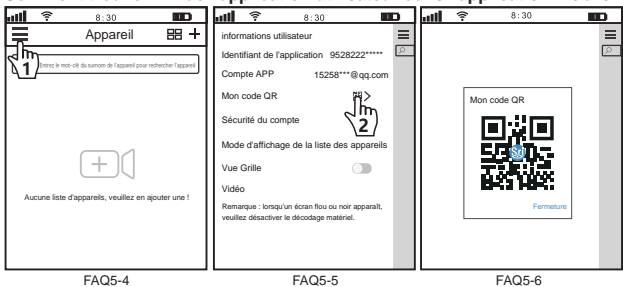

#### FAQ6: Paramètres d'alarme et d'économie de batterie

#### 1. Réglage de l'alarme

Remarque : lorsque la caméra déclenche une alarme et se réveille, elle envoie des notifications vers the APP, vous devez activer les paramètres suivants pour recevoir les notifications.

1-1. Accédez à l'interface de gestion des autorisations de l'application mobile et activez la réception. notification de l'application SriHome.

1-2. Activer les notifications d'alarme sur l'application SriHome (comme indiqué ci-dessous)

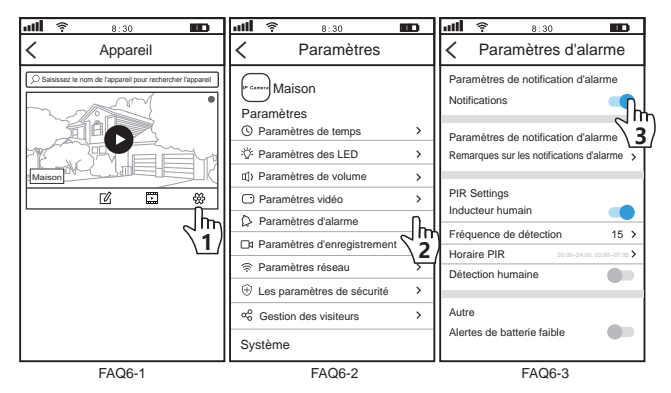

#### 2. Paramètres d'économie de batterie

Fréquence de détection: plus le nombre est grand, moins la batterie consomme d'énergie.

Horaire PIR: L'heure d'ouverture de l'alarme PIR par défaut est : 20h00 ~ 7h00. Si vous devez déclencher une alarme toute la journée, veuillez modifier 0h00 ~ 0h00.

Alertes de batterie faible: Ouvrez l'application pour définir l'affichage de rappel de batterie faible de l'appareil photo.